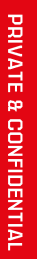

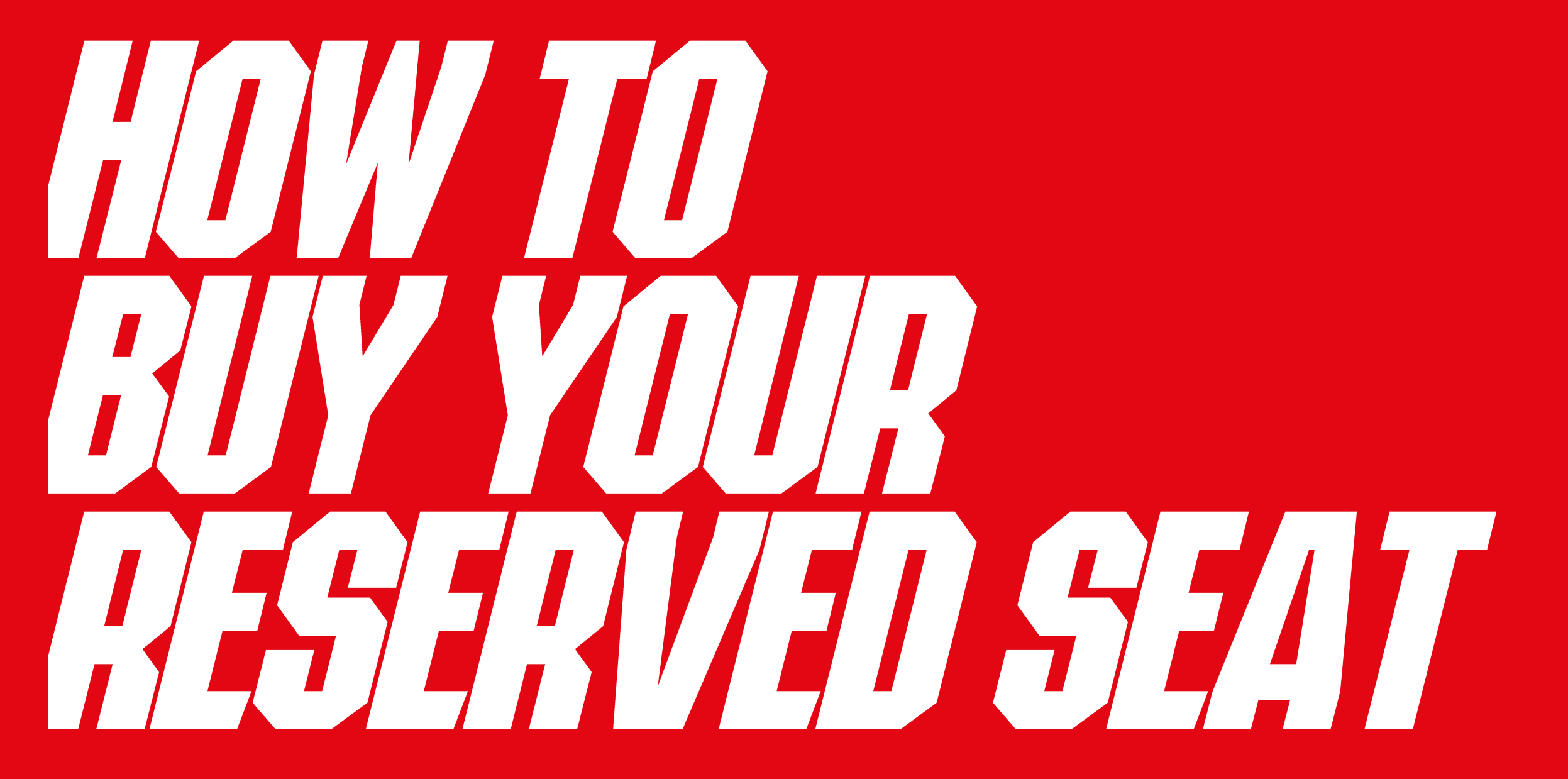

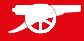

## **STEP 1**

BACK TO MAIN SITE 🗹

### LOG INTO YOUR ARSENAL ETICKETING ACCOUNT WITH YOUR 7-DIGIT MEMBERSHIP NUMBER

| LOG IN WITH YOUR 7 DIGIT MEMBERSHIP NUMBER 7 DIGIT MEMBERSHIP NUMBER PASSWORD LOGIN Forgot your sign in details? Sign Up                                                                                                    | Arsenal                 |                        |
|----------------------------------------------------------------------------------------------------|-------------------------|------------------------|
| 7 DIGIT MEMBERSHIP NUMBER  PASSWORD  LOGIN  Forgot your sign in details?  Sign Up                                                                                                    | DIGIT MEMBERSHIP NUMBER | Log in with you        |
| PASSWORD  LOGIN  Forgot your sign in details?  Sign Up                                                                                                    |                         | 7 Digit Membership Num |
| LOGIN<br>Forgot your sign in details?<br>Sign Up                                                                                                    |                         | Password               |
| LOGIN<br>Forgot your sign in details?<br>Sign Up                                                                                                    |                         |                        |
| Forgot your sign in details?<br>Sign Up                                                                                                    | LOGIN                   |                        |
| Sign Up                                                                                                    | /our sign in details?   | Fc                     |
| A set of a set of the set of the | Sign Up                 |                        |
| Activate Membership Account                                                                                                    | Membership Account      | Act                    |

02022

FOREVER FORWARD

## STEP 2

#### ADD YOUR RESERVED TICKET TO YOUR BASKET

Click on the head and shoulders icon in the top right-hand corner of your screen, and you will have a notification advising you have reserved tickets to ready to purchase.

Click on the link to proceed with purchasing the ticket.

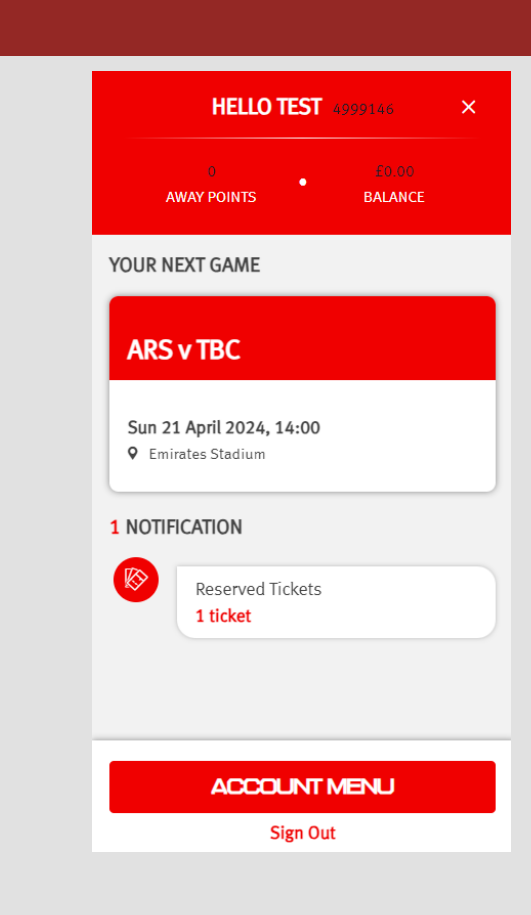

**ARSENAL FC** 

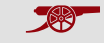

### **STEP 3**

### ADD YOUR RESERVED SEAT(S) TO YOUR BASKET

If you have purchased multiple Home Advantage Packs, all your seats will show here.

Please select the ones you wish to purchase and click 'Add to basket'

#### ADD RESERVED TICKETS TO YOUR BASKET AND CHECKOUT TO PURCHASE. ARSENAL WOMEN V OPPONENT Sun 21 April 2024, 14:00, Emirates Stadium 1 Tickets Select All Miss Test AWFC Supporter (49999146) Block 1 Price Class: Adult £10.65 Block: 1 Lower Tier (£9.00 Ticket + £1.65 Fees) Block: 5 Seat: 5 C Stadium Viewer - select your block, row and seat

RESERVED TICKETS

## STEP 4

#### **CHECKOUT AND PAY**

Click 'Proceed to check out'

You will be then prompted to enter your card details, review your order and complete your purchase.

Enjoy the game!

| Tickets To Be Purchased |                                                    |                                                               |                  |                                                    |                                             | £     | 9.00  | ^    |
|-------------------------|----------------------------------------------------|---------------------------------------------------------------|------------------|----------------------------------------------------|---------------------------------------------|-------|-------|------|
|                         | Arsenal Women v Opponent                           |                                                               |                  |                                                    |                                             |       |       |      |
|                         | Block:<br>Block:<br>Row:<br>Seat:<br>Stadium Viewe | 1<br>1 Lower Tier<br>5<br>5<br>r - select your block, row and | d seat           | Price Class (See<br>below for details):<br>Member: | Adult<br>Miss Test AWFC Supporter (4999146) |       |       |      |
| t                       | 🗊 Remove Seat                                      |                                                               |                  |                                                    |                                             | £9.00 |       |      |
|                         |                                                    |                                                               |                  |                                                    | Subtotal:                                   | £9.00 |       |      |
| Use promo coo           | le <b>GROUP6</b> for a 15%                         | discount on group booki                                       | ings of six tick | ets or more for Arsena                             | l Women's games at Emirates Stadiur         | n.    |       |      |
| Booking Fee:            |                                                    |                                                               |                  |                                                    |                                             |       | £     | 1.65 |
| Total                   |                                                    |                                                               |                  |                                                    |                                             |       | £10   | .65  |
| Please click here       | to view our Privacy Poli                           | cy.                                                           |                  |                                                    |                                             |       |       |      |
| Total does not inc      | lude delivery and/or a                             | dmin fees.                                                    |                  |                                                    |                                             |       |       |      |
| more details.           |                                                    |                                                               |                  |                                                    |                                             |       |       |      |
| < Continue shop         | bing                                               |                                                               |                  |                                                    | PROCEED                                     | тосне | ickou | т    |

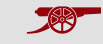